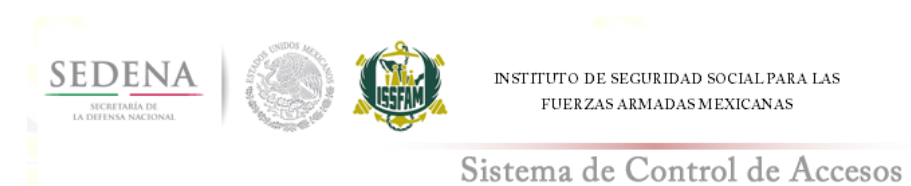

# Manual para el uso del Sistema de Administración de Usuarios

## **USUARIO**

www.issfam.gob.mx

Este instructivo es acerca del uso y funcionamiento del Sistema de Administración de Usuarios ISSFAM

#### <u>Index</u>

Pagina principal del sistema para acceder al sistema de Administración de Usuarios ISSFAM.

| Bienvenido                                                                                                    | Inicio de sesión                                                                                                    |
|----------------------------------------------------------------------------------------------------|----------------------------------------------------------------------------------------------------|
|                                                                                                    | usuario:                                                                                                    |
| Acceso a los servicios que ofrece el ISSFAM                                                                                                    | contraseña:                                                                                                    |
|                                                                                                    | Teclee Código:                                                                                                    |
|                                                                                                    | Copie las letras y numeros que aparecen<br>en la imagen (sin espacios y en minúsculas)                                                                                                    |
|                                                                                                    | jm554s                                                                                                    |
|                                                                                                    | imagen.<br>Enviar                                                                                                    |
|                                                                                                    | (Nuevo usuario?                                                                                                    |
|                                                                                                    | Solicita <u>aquí</u> una cuenta.                                                                                                    |
| El instituto de Seguridad Social para las fuerras Armadas Mexico<br>y tratados en los 3istemas de Datos Personales del mismo, co<br>sistemas de datos personales ante el Instituto rederal de Acces<br>establecido y para fines indicados en los "Lineamientos de Prot<br>Lo anterior se informa en cumplimiento del Decimoséptimo d<br>Federación del 30 de Septiembre de 2005 y demás ordenamiento | anas le informa que los datos personales proporcionados por Ustedes, serán incorporados<br>n fundamento en las disposiciones legales vigentes, el cual fue registrado en el listado de<br>o a la Información Público (wavi fai ore may 19 podrán ser transmitidos de acuerdo a lo<br>ección de Datos Personal es", además de otras transmisiones previstas en la ley.<br>e los Lineamientos de Protección de Datos Personales, publicados en el Diario Oficial de la<br>s. |
|                                                                                                    |                                                                                                    |

El usuario deberá de ingresar usuario y contraseña, así como el código de verificación que le muestre la pantalla y una vez ingresados los datos dar clic en el botón **Enviar**.

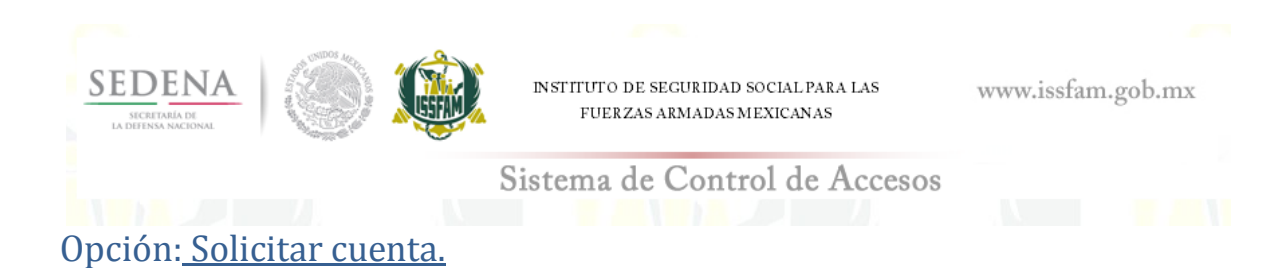

Si no cuenta con usuario para entrar al sistema puede solicitar una nueva cuenta usuario, dando clic en la liga **aquí**.

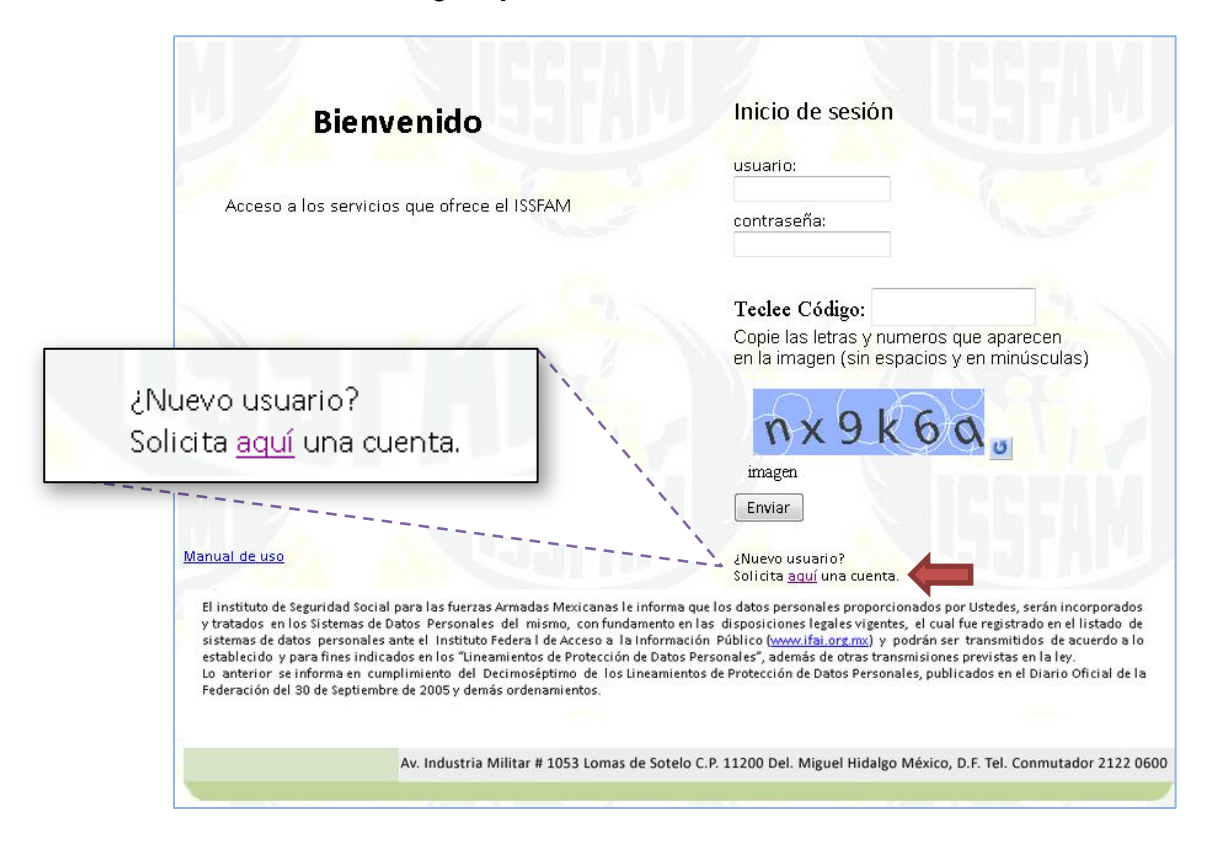

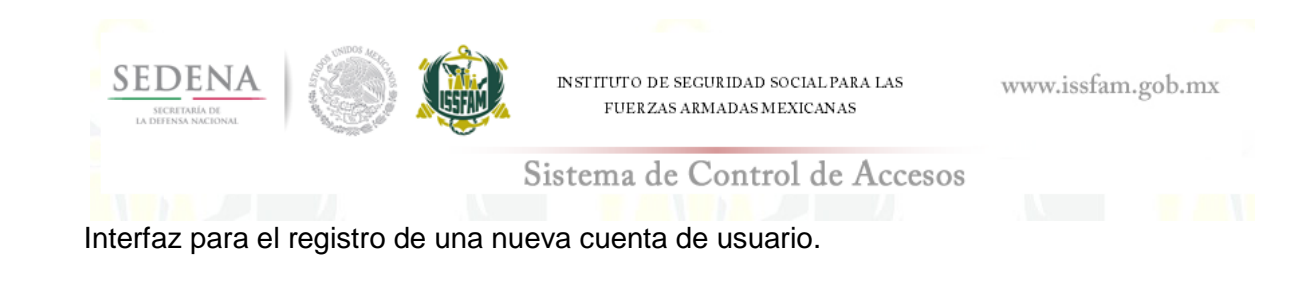

|                                         | ٦.               | *Campos obligatorios                                                                                                    | s       |
|-----------------------------------------|------------------|----------------------------------------------------------------------------------------------------|---------|
| Seleccione 💌                            | 1                | DATOS DE USUARIO                                                                                                    |         |
| Seleccione<br>SEDENA<br>SEMAR<br>ISSFAM |                  | DATOS DELA DEPENDENCIA Dependencia Solo para usuarios militares: Unidad Estado Seleccione Área revista Seleccione                                |         |
|                                         |                  |                                                                                                    | -       |
|                                         |                  | Usuario*                                                                                                    |         |
|                                         |                  | sistema* Seleccione                                                                                                    |         |
|                                         |                  |                                                                                                    |         |
|                                         |                  | Teclee Código:<br>Copie las letras y numeros que aparecen<br>en la imagen (sin espacios y en minúsculas)                                         |         |
| Selec                                   | cior             | ne 💌 Ksankh                                                                                                    |         |
| Selec                                   | cior             | imagen                                                                                                    |         |
| SUPE<br>OPER<br>ADMII                   | RVI<br>AD<br>NIS | ISOR Enviar Regresar<br>OR<br>TRADOR v. Industria Militar # 1053 Lomas de Sotelo C.P. 11200 Del. Miguel Hidalgo México, D.F. Tel. Conmutador 212 | 22 0600 |
|                                         | -                |                                                                                                    |         |

Una vez ingresados los datos correctamente e ingresar el código de verificación dar clic en el botón **Enviar** y si los datos están ingresados correctamente el sistema mostrara la interfaz con los datos del usuario, el sistema y el Rol del usuario.

| Rol           | Descripción                                      |
|---------------|--------------------------------------------------|
| Administrador | Solo personal del ISSFAM.                        |
| Supervisor    | Solo personal del ISSFAM.                        |
| Operador      | Empleado del ISSFAM o Militar de SEDENA y SEMAR. |

| and the second second sec | Cinterror                                                                            | 1. C 1. 1.                                          | A                                   |
|----------------------------------------------------------------------------------------------------|--------------------------------------------------------------------------------------|-----------------------------------------------------|-------------------------------------|
|                                                                                                    | Sistema                                                                              | de Control de                                       | Accesos                             |
|                                                                                                    | DATOS                                                                                |                                                     | *Campos obligatorios                |
|                                                                                                    | DATUS                                                                                | DATOS PERSONALES                                    |                                     |
| DATOS DE LA DEPEN                                                                                                    | IDENCIA                                                                              | Nombres y apellidos s                               | sin acentos o caracteres especiales |
| Dependencia *                                                                                                    | ISSFAM -                                                                             | Nombre(s) *                                         | SQUALL                              |
|                                                                                                    | Solo para usuarios militares:                                                        | Apellido paterno                                    | FLORES                              |
| Unidad *                                                                                                    |                                                                                      | Apellido materno                                    | ESTRADA                             |
| Estado *                                                                                                    | Seleccione                                                                           | ▼ Correo electrónico *                              | squall@issfam.com                   |
| Área revista *                                                                                                    | Seleccione 🔻                                                                         |                                                     |                                     |
|                                                                                                    |                                                                                      |                                                     |                                     |
|                                                                                                    | DATO                                                                                 | S DE LOGIN                                          |                                     |
| Usuario *                                                                                                    | florese                                                                              |                                                     |                                     |
| Sistem a *                                                                                                    | ADMINISTRACION Y CONTROL DE USUA                                                     | ARIOS 🔻                                             |                                     |
| Rol *                                                                                                    | ADMINISTRADOR -                                                                      |                                                     |                                     |
|                                                                                                    | Teclee Código: <b>t5wb</b> 4<br>Copie las letras y numer<br>en la imagen (sin espaci | <b>4k</b><br>os que aparecen<br>os y en minúsculas) |                                     |
|                                                                                                    | tswba                                                                                | k                                                   |                                     |
|                                                                                                    | imagen                                                                               |                                                     |                                     |

Al darle clic en **Enviar** y el sistema mostrara la siguiente interfaz con los datos correspondientes al registro del nuevo usuario.

|                                                  |                                              | Fecha de elaboración: 13/Agosto/201                                                                                          |
|--------------------------------------------------|----------------------------------------------|----------------------------------------------------------------------------------------------------|
|                                                  | Nombre                                       | SQUALL FLORES ESTRADA                                                                                                    |
| e                                                | Correo<br>lectrónico                         | squall@issfam.com                                                                                                    |
|                                                  | Usuario                                      | sflorese                                                                                                    |
|                                                  | Sistema                                      | ADMINISTRACION Y CONTROL DE                                                                                                  |
|                                                  | Rol                                          | ADMINISTRADOR                                                                                                    |
|                                                  | Folio                                        | 55 (Tome nota de este número)                                                                                                |
| Armadas Mexic                                    | ociales y de<br>anas ubicad                  | o en :                                                                                                    |
| Vigencia de l<br>Prestaciones S<br>Armadas Mexic | Derechos y de<br>ociales y de<br>anas ubicad | / Trabajo Social que pertenece a la Dirección de<br>salud del Instituto de Seguridad Social Para las Fuerzas<br>to en :      |
|                                                  |                                              | TPIA MILITAP 1053 LOMAS DE SOTELO                                                                                            |
|                                                  | DELAG                                        | RIA MILITAR 1053, LOMAS DE SOTELO.<br>ACIÓN MIGUEL HIDALGO C.P. 11200<br>MÉXICO, D.F.                                        |
|                                                  | DELAG                                        | RIA MILITAR 1053, LOMAS DE SOTELO.<br>ACIÓN MIGUEL HIDALGO C.P. 11200<br>MÉXICO, D.F.                                        |
|                                                  |                                              | RIA MILITAR 1053, LOMAS DE SOTELO.<br>ACIÓN MIGUEL HIDALGO C.P. 11200<br>MÉXICO, D.F.                                        |
| Av. Industr                                      | DELAG                                        | RIA MILITAR 1063, LOMAS DE SOTELO.<br>ACIÓN MIGUEL HIDALGO C.P. 11200<br>MÉXICO, D.F.<br>primir responsiva Regresar a Inicio |

Si esta de acuerdo con los datos presentados de clic en el botón **Imprimir Responsiva** y el sistema mostrara la responsiva correspondiente al registro del nuevo usuario.

| SEDENA<br>SECRETARIA DE<br>LA DEFENSA NACIONAL |  |     | INSTITUTO DE SEGURIDAD SOCIAL PARA LAS<br>FUERZAS ARMADAS MEXICANAS                                                                                                    | www.issfam.gob.mx |
|------------------------------------------------|--|-----|----------------------------------------------------------------------------------------------------|-------------------|
|                                                |  |     | Sistema de Control de Accesos                                                                                                    |                   |
|                                                |  |     |                                                                                                    |                   |
|                                                |  |     | Ejemplo Responsiva:                                                                                                    |                   |
|                                                |  |     |                                                                                                    |                   |
|                                                |  | DIR | INSTRUTO DE SEGUIRIDA SICALI, INVALAS RUERZAS ARMADISMENICANAS<br>ECONO E TECNICADAS E INFORMACION Y COMUNEXICANAS (SCILL<br>SUBRIRECADA DE TECNICADAS E INFORMACION Y COMUNEXICADAS |                   |

|                                                                                                    |                                                                                                    |                                                                                                    | FOLIO: FCU01-55                                                                                                    |
|----------------------------------------------------------------------------------------------------|----------------------------------------------------------------------------------------------------|----------------------------------------------------------------------------------------------------|----------------------------------------------------------------------------------------------------|
| Fecha de el aboración                                                                                                    | :<br>13/Agosto/2013                                                                                                    | Fecha de recepción:                                                                                                    |                                                                                                    |
| lipo de solicitud                                                                                                    | Alta de usuario                                                                                                    | respansion as part                                                                                                    |                                                                                                    |
|                                                                                                    | DATOS DE                                                                                                    |                                                                                                    |                                                                                                    |
| Cuenta de usuario                                                                                                    | sflorese                                                                                                    | L USUANO                                                                                                    |                                                                                                    |
| Nombre del usuario                                                                                                    | SQUALLFLORES ESTRADA                                                                                                    |                                                                                                    |                                                                                                    |
| Correo electrónico                                                                                                    | squall@issfam.com                                                                                                    |                                                                                                    |                                                                                                    |
| Dependencia                                                                                                    | ISSFAM                                                                                                    |                                                                                                    |                                                                                                    |
|                                                                                                    | DATOSD                                                                                                    | EL SISTEMA                                                                                                    |                                                                                                    |
| Sistema                                                                                                    | ADMINISTRACION Y CONTRO                                                                                                    | L DE USUARIOS                                                                                                    |                                                                                                    |
| Rol                                                                                                    | ADMINISTRADOR                                                                                                    |                                                                                                    |                                                                                                    |
| MANIFIESTO A U<br>SUBSISTEMA I<br>DISPOSICIONE                                                                                                    | JSTED MI RESPONSABILIDAD<br>DE ADMINISTRACION Y CO<br>S QUE A CONTINUACIÓN                                                                                                    | EN EL USO DE LA CUENTA DE I<br>N <b>trol de Usuarios,</b> con<br>Se citan:                                                                                                    | USUARIO EN <b>EL</b><br>FORME A LAS                                                                                                    |
| MANIFIESTO A U<br>SUBSISTEMA I<br>DISPOSICIONE<br>1. La cuenta (<br>responsabi)<br>maneja el :<br>2. Me obligo a                                                                                                    | JSTED MI RESPONSABILIDAD<br>DE <b>ADMINISTRACION Y CO</b><br>S QUE A CONTINUACIÓN<br>de usuario y la contraseña es de<br>lidad la custodia de la misma a<br>subsistema de ADMINISTRACI<br>cambiar mi contraseña al línicio o                                                                                                    | EN EL USO DE LA CUENTA DE I<br><b>NTROL DE USUARIOS,</b> CON<br>SE CITAN:<br>carácter estrictamente confidencia<br>sé como el uso responsable de la<br>ON Y CONTROL DE USUARIOS.<br>le la primera sesión.                                                                                                    | USUARIO EN <b>EL</b><br>FORME A LAS<br>I y queda bajo m<br>información que                                                                                                    |
| MANIFIESTO A L<br>SUBSISTEMA I<br>DISPOSICIONE<br>1. La cuenta (<br>responsabi<br>maneja el :<br>2. Me obligo a<br>3. Me compro<br>base en mi                                                                                                    | JSTED MI RESPONSABILIDAD<br>DE ADMINISTRACIÓN Y CC<br>S QUE A CONTINUACIÓN<br>je usuario y la contraseña es de<br>lídad la custodia de la misma a<br>subsistema de ADMINISTRACI<br>cambiar mi contraseña al inicio<br>cambiar mi contraseña al inicio<br>meto a usar de manera adecuad<br>honradez, lealtad, eficiencia y re                                                                                                    | EN EL USO DE LA CUENTA DE l<br><b>NTROL DE USUARIOS,</b> CON<br>SE CITAN:<br>carácter estrictamente confidencia<br>si como el uso responsable de la<br>ON Y CONTROL DE USUARIOS.<br>le la primera sesión.<br>a la cuenta de usuario que se me es<br>sponsabilidad.                                                                                                    | USUARIO EN EL<br>FORME A LAS<br>I y queda bajo m<br>información que<br>tá asignando, cor                                                                                                    |
| MANIFIESTO A L<br>SUBSISTEMA I<br>DISPOSICIONE<br>1. La cuenta (<br>responsabi<br>maneja el :<br>2. Me obligo a<br>3. Me compro<br>base en mi<br>4. A percibo qi<br>dispuesto<br>servidores                                                                        | JSTED MI RESPONSABILIDAD<br>DE ADMINISTRACIÓN Y CO<br>S QUE A CONTINUACIÓN<br>de usuario y la contraseña es de<br>lidad la custodia de la misma a<br>subsistema de ADMINISTRACI<br>cambiar mi contraseña al inicio c<br>meto a usar de manera adecuado<br>honradez, lealtad, eficiencia y re<br>ue cualquier uso inadecuado qui<br>por la legislación aplicable en<br>públicos.                                                                                                    | EN EL USO DE LA CUENTA DE l<br><b>NTROL DE USUARIOS,</b> CON<br>SE CITAN:<br>carácter estrictamente confidencia<br>si como el uso responsable de la<br>ON Y CONTROL DE USUARIOS.<br>le la primera sesión.<br>a la cuenta de usuario que se me es<br>sponsabilidad.<br>e se detecte será objeto de sancior<br>materia de responsabilidad adm                                                                                                    | USUARIO EN EL<br>FORME A LAS<br>información que<br>tá asignando, con<br>nes conforme a lo<br>inistrativa de los                                                                                                    |
| MANIFIESTO A L<br>SUBSISTEMA I<br>DISPOSICIONE<br>1. La cuenta (<br>responsabi<br>maneja el 1<br>2. Me obligo a<br>3. Me compro<br>base en mi<br>4. A percibo q<br>dispuesto<br>servidores<br>5. Al causar  <br>cancelació                                         | USTED MI RESPONSABILIDAD<br>DE ADMINISTRACION Y CO<br>S QUE A CONTINUACION<br>de usuario y la contraseña es de<br>lidad la custodia de la misma a<br>subsistema de ADMINISTRACI<br>cambiar mi contraseña al inicio o<br>meto a usar de manera adecuado<br>honradez, lealtad, eficiencia y re<br>ue cualquier uso inadecuado qu<br>por la legislación aplicable en<br>públicos.<br>baja de este Instituto o al ser<br>n de la cuenta de usuario que                                                                                                    | EN EL USO DE LA CUENTA DE I<br><b>NTROL DE USUARIOS,</b> CON<br>SE CITAN:<br>carácter estrictamente confidencia<br>sis como el uso responsable de la<br>ON Y CONTROL DE USUARIOS.<br>le la primera sesión.<br>a la cuenta de usuario que se me es<br>sponsabilidad.<br>e se detecte será objeto de sancior<br>materia de responsabilidad adm<br>cambiado de adscripción, solicitá<br>se me está asignando.                                                                           | USUARIO EN <b>EL</b><br>FORME A LAS<br>I y queda bajo m<br>información que<br>tá asignando, cor<br>nes conforme a lo<br>inistrativa de los<br>iné por escrito la                                                                                                    |
| MANIFIESTO A L<br>SUBSISTEMA I<br>DISPOSICIONE<br>1. La cuenta i<br>responsatione<br>maneja el<br>2. Me obligo a<br>3. Me compro<br>base en mi<br>4. Apercibo q<br>dispuesto<br>servidores<br>5. Al causar i<br>cancelació                                         | JETED MI RESPONSABILIDAD<br>DE ADMINISTRACIÓN Y CC<br>S QUE A CONTINUACIÓN<br>de usuario y la contraseña es de<br>lidad la custodia de la misma a<br>subsistema de ADMINISTRACI<br>cambiar mi contraseña al inicio c<br>meto a usar de manera adecuad<br>honradez, lealtad, eficiencia y re<br>ue cualquier uso inadecuado gu<br>por la legislación aplicable en<br>públicos.<br>baja de este Instituto o al ser<br>n de la cuenta de usuario que                                                                                                    | EN EL USO DE LA CUENTA DE l<br><b>NTROL DE USUARIOS,</b> CON<br>SE CITAN:<br>carácter estrictamente confidencia<br>si como el uso responsabile de la<br>ON Y CONTROL DE USUARIOS.<br>le la primera sesión.<br>a la cuenta de usuario que se me es<br>sponsabilidad.<br>e se detecte será objeto de sancior<br>materia de responsabilidad adm<br>cambiado de adscripción, solicita<br>se me está asignando.                                                                           | USUARIO EN EL<br>FORME A LAS<br>I y queda bajo m<br>información que<br>tá asignando, con<br>tá asignando, con<br>nes conforme a lo<br>inistrativa de los<br>iré por escrito la                                                                                                    |
| MANIFIESTO A L<br>SUBSISTEMA I<br>DISPOSICIONE<br>1. La cuenta (<br>responsabi<br>maneja el:<br>2. Me obligo a<br>3. Me compro<br>base en mi<br>4. Apercibo q<br>dispuesto<br>servidores<br>5. Al causar l<br>cancelació                                           | USTED MI RESPONSABILIDAD<br>DE ADMINISTRACION Y CO<br>S QUE A CONTINUACION<br>de usuario y la contraseña es de<br>ilidad la custodia de la misma a<br>subsistema de ADMINISTRACI<br>cambiar mi contraseña al inicio o<br>meto a usar de manera adecuado<br>honradez, lealtad, eficiencia y re<br>ue cualquier uso inadecuado qui<br>por la legislación aplicable en<br>públicos.<br>Daja de este Instituto o al ser<br>n de la cuenta de usuario que                                                                                                    | EN EL USO DE LA CUENTA DE I<br>NTROL DE USUARIOS, CON<br>SE CITAN:<br>carácter estrictamente confidencia<br>sis como el uso responsable de la<br>ON Y CONTROL DE USUARIOS.<br>le la primera sesión.<br>la cuenta de usuario que se me es<br>sponsabilidad.<br>e se detecte será objeto de sancior<br>materia de responsabilidad adm<br>cambiado de adscripción, solicita<br>se me está asignando.<br>Firma del funcionario que se                                                    | USUARIO EN <b>EL</b><br>FORME A LAS<br>I y queda bajo m<br>información que<br>tá asignando, con<br>es conforme a lo<br>inistrativa de los<br>uré por escrito la<br>utoriza                                                                                                    |
| MANIFIESTO A L<br>SUBSISTEMA I<br>DISPOSICIONE<br>1. La cuenta u<br>responsabi<br>maneja el :<br>2. Me obligo a<br>3. Me compro<br>base en mi<br>4. Apercibo q<br>dispuesto<br>servidores<br>5. Al causar i<br>cancelació<br>Firmadel usu:                         | JSTED MI RESPONSABILIDAD<br>DE ADMINISTRACIÓN Y CO<br>S QUE A CONTINUACIÓN<br>de usuario y la contraseña es de<br>lidad la custodia de la misma a<br>subsistema de ADMINISTRACI<br>cambiar mi contraseña al inicio c<br>meto a usar de manera adecuad<br>honradez, lealtad, eficiencia y re<br>ue cualquier uso inadecuado qu<br>por la legislación aplicable en<br>públicos.<br>baja de este Instituto o al ser<br>n de la cuenta de usuario que<br>ario aceptando las disposiciones                                                                           | EN EL USO DE LA CUENTA DE I<br>NTROL DE USUARIOS, CON<br>SE CITAN:<br>: carácter estrictamente confidencia<br>sis como el uso responsable de la<br>ON Y CONTROL DE USUARIOS.<br>le la primera sesión.<br>a la cuenta de usuario que se me es<br>sponsabilidad.<br>e se detecte será objeto de sancior<br>materia de responsabilidad adm<br>cambiado de adscripción, solicita<br>se me está asignando.<br>Firma del funcionario que a<br>Nombre:                                      | USUARIO EN <b>EL</b><br>FORME A LAS<br>I y queda bajo m<br>información que<br>tá asignando, con<br>tá asignando, con<br>tá as |
| MANIFIESTO A L<br>SUBSISTEMA I<br>DISPOSICIONE<br>1. La cuenta i<br>responsabi<br>maneja el<br>2. Me obligo a<br>3. Me compro<br>base en mi<br>4. Apercibo q<br>dispuesto<br>servidores<br>5. Al causar I<br>cancelació                                            | JETED MI RESPONSABILIDAD<br>DE ADMINISTRACIÓN Y CO<br>S QUE A CONTINUACIÓN<br>de usuario y la contraseña es de<br>lidad la custodia de la misma a<br>subsistema de ADMINISTRACI<br>cambiar mi contraseña al inicio c<br>meto a usar de manera adecuad<br>honradez, lealtad, eficiencia y re<br>ue cualquier uso inadecuado<br>honradez, lealtad, eficiencia y re<br>ue cualquier uso inadecuado<br>por la legislación aplicable en<br>públicos.<br>baja de este Instituto o al ser<br>n de la cuenta de usuario que<br>ario aceptando las disposiciones         | EN EL USO DE LA CUENTA DE I<br>INTROL DE USUARIOS, CON<br>SE CITAN:<br>carácter estrictamente confidencia<br>sis como el uso responsable de la<br>ON Y CONTROL DE USUARIOS.<br>le la primera sesión.<br>a la cuerta de usuario que se me es<br>sponsabilidad.<br>e se detecte será objeto de sancior<br>materia de responsabilidad adm<br>cambiado de adscripción, solicita<br>se me está asignando.<br>Firma del funcionario que a<br>Nombre:<br>Área:                              | USUARIO EN <b>EL</b><br>FORME A LAS<br>I y queda bajo m<br>información que<br>tá asignando, com<br>ens conforme a lo<br>nes conforme a lo<br>nes c |
| MANIFIESTO A L<br>SUBSISTEMA I<br>DISPOSICIONE<br>1. La cuenta i<br>responsabi<br>maneja el<br>2. Me obligo a<br>3. Me obligo a<br>3. Me compro<br>base en mi<br>4. A percibo q<br>dispuesto<br>servidores<br>5. Al causar I<br>cancelació<br>Firmadel usu:<br>SQU | JETED MI RESPONSABILIDAD<br>DE ADMINISTRACIÓN Y CO<br>S QUE A CONTINUACIÓN<br>de usuario y la contraseña es de<br>ilidad la custodia de la misma a<br>subsistema de ADMINISTRACI<br>cambiar mi contraseña al inicio<br>meto a usar de manera adecuad<br>honradez, lealtad, eficiencia y re<br>ue cualquier uso inadecuado quu<br>por la legislación aplicable en<br>públicos.<br>baja de este Instituto o al ser<br>n de la cuenta de usuario que<br>ario aceptando las disposiciones<br>ALL FLORES ESTRADA                                                     | EN EL USO DE LA CUENTA DE I<br>INTROL DE USUARIOS, CON<br>SE CITAN:<br>carácter estrictamente confidencia<br>sis como el uso responsable de la<br>ON Y CONTROL DE USUARIOS.<br>le la primera sesión.<br>a la cuerta de usuario que se me es<br>sponsabilidad.<br>e se detecte será objeto de sancior<br>materia de responsabilidad adm<br>cambiado de adscripción, solicita<br>se me está asignando.<br>Firma del funcionario que a<br>Nombre:<br>Áres:<br>Pueto:<br>Pueto:          | USUARIO EN EL<br>FORME A LAS<br>I y queda bajo m<br>información que<br>tá asignando, com<br>nes conforme a lo<br>inistrativa de los<br>rré por escrito la<br>utoriza                                                                                                    |
| MANIFIESTO A L<br>SUBSISTEMA I<br>DISPOSICIONE<br>1. La cuenta a<br>responsabi<br>maneja el<br>2. Me obligo a<br>3. Me compro<br>base en mi<br>4. Apercibo q<br>dispuesto<br>servidores<br>5. Al causar<br>cancelació<br>Firmadel usu:<br>Squ                      | JETED MI RESPONSABILIDAD<br>DE ADMINISTRACIÓN Y CO<br>S QUE A CONTINUACIÓN<br>de usuario y la contraseña es de<br>ilidad la custodia de la misma a<br>subsistema de ADMINISTRACI<br>cambiar mi contraseña al inicio c<br>meto a usar de manera adecuad<br>honradez, lealtad, eficiencia y re<br>ue cualquier uso inadecuado quu<br>por la legislación aplicable en<br>públicos.<br>baja de este Instituto o al ser<br>n de la cuenta de usuario que<br>ario aceptando las disposiciones<br>ALL FLORES ESTRADA<br>atualmenta Azometroadorocontra de Usuare<br>No | EN EL USO DE LA CUENTA DE I<br>INTROL DE USUARIOS, CON<br>SE CITAN:<br>carácter estrictamente confidencia<br>será como el uso responsable de la<br>ON Y CONTROL DE USUARIOS.<br>le la primera sesión.<br>a la cuerta de usuario que se me es<br>sponsabilidad.<br>e se detecte será objeto de sancior<br>materia de responsabilidad adm<br>cambiado de adscripción, solicita<br>se me está asignando.<br>Firma del funcionario que a<br>Nombre:<br>Área:<br>Puesto:<br>Fecha y hora: | USUARIO EN EL<br>FORME A LAS<br>I y queda bajo m<br>información que<br>tá asignando, com<br>nes conforme a lo<br>inistrativa de los<br>iné por escrito la<br>utoriza                                                                                                    |

Nota: Imprima 2 tantos de la responsiva, fírmela y recabe los datos y firma del funcionario que le autoriza (Nivel inmediato superior al de usted con cargo de jefe) y envíela al ISSFAM (área responsable del sistema).

| Sistema                  | Área Responsable                                      |  |  |
|--------------------------|-------------------------------------------------------|--|--|
|                          | Dirección de prestaciones sociales y de salud         |  |  |
| Sistema de Supervivencia | Subdirección de Vigencia de Derechos y Trabajo Social |  |  |
|                          | Departamento de Trabajo Social                        |  |  |
|                          | Dirección de Prestaciones Económicas                  |  |  |
| Becas                    | Subdirección de Seguros y Tramites de Prestaciones    |  |  |
|                          | Departamento de Pagas y Ayudas de Defunción y Becas   |  |  |

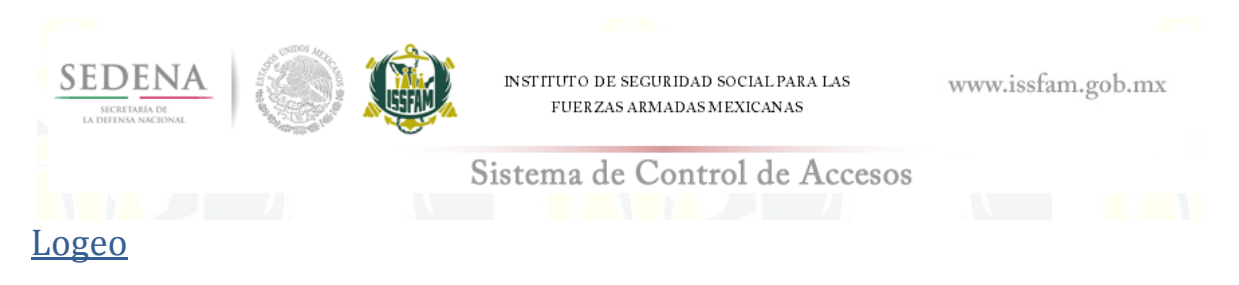

Una vez que el ISSFAM reciba la responsiva y autorice el ingreso al sistema solicitado podrá ingresar y autentificarse ingresando el usuario, contraseña y código de verificación, de clic en el botón **Enviar**.

| Bienvenido                                                                                                    | Inicio de sesión                                                                                                    |
|----------------------------------------------------------------------------------------------------|----------------------------------------------------------------------------------------------------|
|                                                                                                    | usuario:                                                                                                    |
| Acceso a los servicios que ofrece el ISSFAM                                                                                                    | contraseña:                                                                                                    |
|                                                                                                    | Teclee Código:                                                                                                    |
|                                                                                                    | Copie las letras y numeros que aparecen<br>en la imagen (sin espacios y en minúsculas)                                                                                                    |
|                                                                                                    | jm5545                                                                                                    |
|                                                                                                    | imagen<br>Enviar                                                                                                    |
| Manual de uso                                                                                                    | į Nuevo usuario?<br>Solii ita apri (imparuenta                                                                                                    |
| El instituto de Seguridad Social para las fuerzas Armadas Mesico<br>y tratados en los Sistemas de Datos Personales del mismo, co<br>sistemas de datos personales ante el instituto Federal de Acce<br>establecido y para fines indicados en los "Lineamientos de Prot<br>Lo anterior se informa en cumplimiento del Decimoséptimo d<br>Federación del 30 de Septiembre de 2005 y demás ordenamiento | anas le informa que los datos personales proporcionados por Ustades, serán incorporados<br>n fundamento en los disposiciones legales vigentes, el cual fue registrado en el listado de<br>so a la Información Público ( <u>www.ifal.org.ms</u> ) y podrán ser transmitidos de acuerdo a lo<br>ección de Datos Personales", además de otras transmisiones previstas en la ley.<br>E los Uneamientos de Protección de Datos Personales, publicados en el Diario Oficial de la<br>s. |
| Av Industria Militar # 1053 I                                                                                                    | omac de Sotelo C.P. 11200 Del. Micuel Hidaleo Mévico. D.F. Tel. Conmutador 2122 06                                                                                                    |

#### Menú principal

En el menú principal, está conformado por todas las opciones del Sistema de Administración de Usuarios como son: Inicio, Sistemas, Servicios, Administración de Usuarios y salir.

| Inicio | Sistemas                | Servicios       | Administración de usuarios                  | Salir           |                     |
|--------|-------------------------|-----------------|---------------------------------------------|-----------------|---------------------|
| 1      |                         |                 |                                             |                 |                     |
|        | Nombre                  | IRMA ACC        |                                             |                 |                     |
|        | E-mail                  | prueba@ł        | notmail.com                                 |                 |                     |
|        | Usuario                 | iacostam        |                                             |                 |                     |
|        | Estatus                 | VIGENTE         |                                             |                 |                     |
|        | Fecha de alta           | Febrero 2       | 7, 2013 18:46 hrs.                          |                 |                     |
|        |                         |                 |                                             | <u>Sr</u>       | olicitar baja de us |
|        | Av. Industria Militar # | 1053 Lomas de S | otelo C.P. 11200 Del. Miguel Hidalgo México | o, D.F. Tel. Co | nmutador 2122 (     |

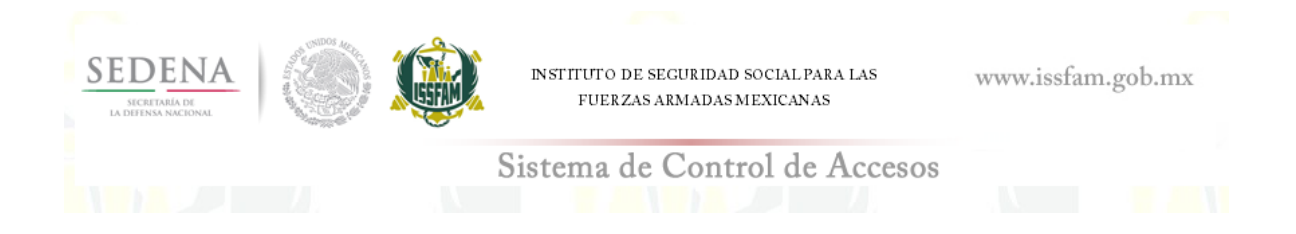

#### Opción: Sistemas

En caso de requerir solicitar un sistema o visualizar los sistemas asociados al dar clic en el menú **Sistemas** el cual desplegará los submenús.

|            |                                                                                   |                                                           |                                            |                | iacostam<br>15/Julio/2013        |
|------------|-----------------------------------------------------------------------------------|-----------------------------------------------------------|--------------------------------------------|----------------|----------------------------------|
| <br>Inicio | Sistemas                                                                          | Servicios                                                 | Administración de usuarios                 | Salir          |                                  |
| 4          | Mis sistemas<br>Solicita sistema<br>E-mail<br>Usuario<br>Estatus<br>Fecha de alta | IRMA ACC<br>prueba@h<br>iacostam<br>VIGENTE<br>Febrero 27 | STA MARTINEZ<br>otmail.com                 |                |                                  |
|            |                                                                                   |                                                           |                                            |                | <u>Solicitar baja de usuario</u> |
|            | Av. Industria Militar #                                                           | 1053 Lomas de So                                          | otelo C.P. 11200 Del. Miguel Hidalgo Méxic | o, D.F. Tel. C | onmutador 2122 0600              |
|            |                                                                                   |                                                           | . 2                                        |                |                                  |

### Opción Submenú: Mis Sistemas

Interfaz donde están desplegados los sistemas asociados para el usuario.

|        |                                                                                   |                                                           |                                                   |                      |                 | iacostam<br>15/Julio/2013 |
|--------|-----------------------------------------------------------------------------------|-----------------------------------------------------------|---------------------------------------------------|----------------------|-----------------|---------------------------|
| Inicio | Sistemas                                                                          | Servicios                                                 | Administración                                    | de usuarios          | Salir           | · · /                     |
|        | Mis sistemas<br>Solicita sistema<br>E-mail<br>Usuario<br>Estatus<br>Fecha de alta | IRMA ACC<br>prueba@h<br>iacostam<br>VIGENTE<br>Febrero 27 | ISTA MARTINEZ<br>otmail.com<br>7, 2013 18:46 hrs. |                      |                 |                           |
|        |                                                                                   |                                                           |                                                   |                      | <u>Si</u>       | ilicitar baja de usuario  |
|        | Av. Industria Militar #                                                           | 1053 Lomas de So                                          | otelo C.P. 11200 Del. M                           | iguel Hidalgo México | o, D.F. Tel. Co | nmutador 2122 0600        |
|        |                                                                                   |                                                           | . 2                                               | <b>N</b>             |                 |                           |

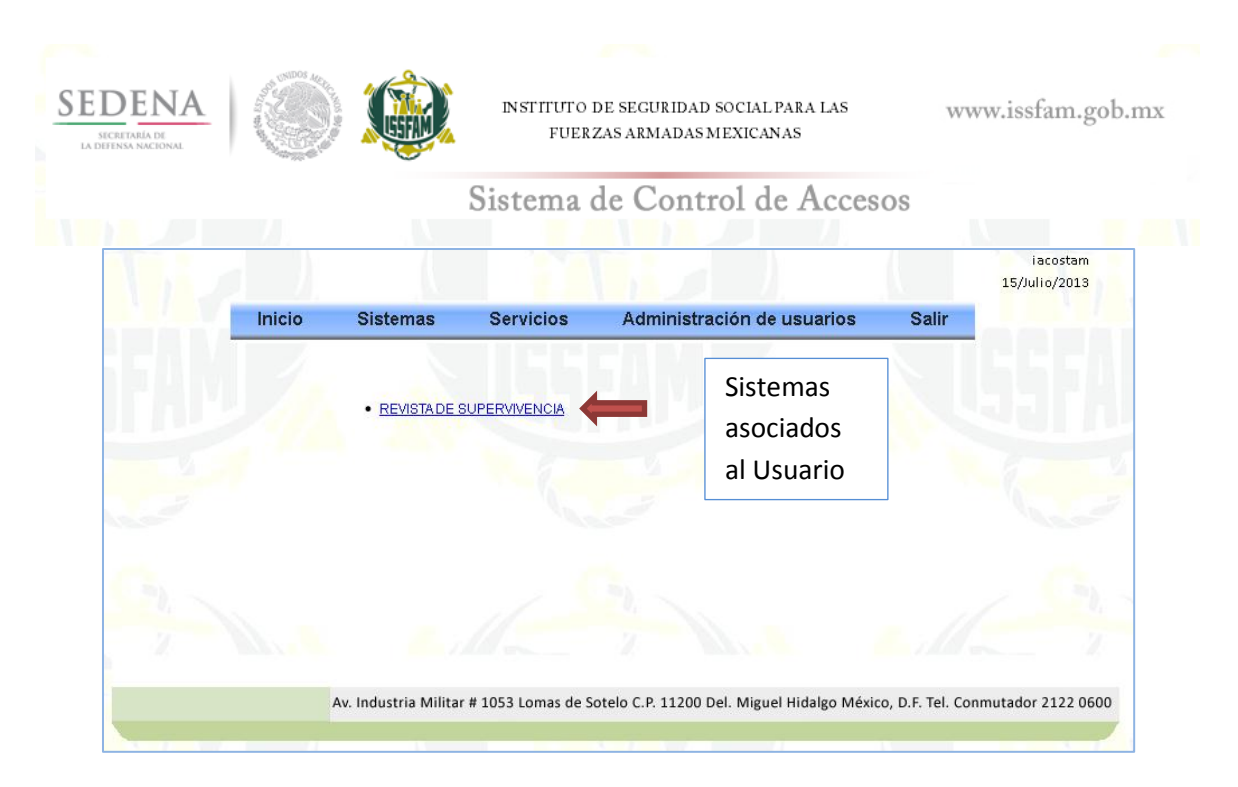

Una vez dando clic en la liga del sistema asociado, acezará al dicho sistema automáticamente.

#### Opción: Cambiar Contraseña

Interfaz donde podrá realizar el cambio de contraseña.

| <u> </u> |                         |                    |                                           |                |                                  |
|----------|-------------------------|--------------------|-------------------------------------------|----------------|----------------------------------|
| Inicio   | Sistemas                | Servicios          | Administración de usuarios                | Salir          |                                  |
|          |                         | Cambiar contraseña |                                           |                |                                  |
|          | Nombre                  | IRMA ACO           | STA MARTINEZ                              |                |                                  |
|          | E-mail                  | prueba@ho          | otmail.com                                |                |                                  |
|          | Usuario                 | iacostam           |                                           |                |                                  |
|          | Estatus                 | VIGENTE            |                                           |                |                                  |
|          | Fecha de alta           | Febrero 27,        | 2013 18:46 hrs.                           |                |                                  |
|          |                         |                    |                                           |                | <u>Solicitar baja de usuariç</u> |
|          |                         |                    |                                           |                |                                  |
|          | Av. Industria Militar # | 1053 Lomas de So   | telo C.P. 11200 Del. Miguel Hidalgo Méxic | o, D.F. Tel. C | onmutador 2122 0600              |

La interfaz indica para realizar el cambio de contraseña, debe ingresar la contraseña anterior y la nueva contraseña para el usuario y dando clic en el botón **enviar**, se realiza el cambio de contraseña.

| SECRETARÍA DE<br>A DEFENSA NACIONAL |        |                                     | FUER:                                                          | ZAS ARMADAS MEXICANAS      | WWW   | .issiam.gob.m             |
|-------------------------------------|--------|-------------------------------------|----------------------------------------------------------------|----------------------------|-------|---------------------------|
|                                     |        |                                     | Sistema                                                        | de Control de Acceso       | S     |                           |
| 1                                   |        | T)                                  |                                                                |                            |       | iacostam<br>15/Julio/2013 |
|                                     |        |                                     |                                                                |                            |       |                           |
|                                     | Inicio | Sistemas<br>Contras<br>Contras      | Servicios<br>eña anterior:<br>seña nueva:                      | Administración de usuarios | Salir |                           |
|                                     | Inicio | Contras<br>Contras<br>Confirme la r | Servicios<br>eña anterior:<br>seña nueva:<br>nueva contraseña: | Administración de usuarios | Salir |                           |
|                                     | Inicio | Contras<br>Contras<br>Confirme la r | Servicios<br>eña anterior:<br>seña nueva:<br>nueva contraseña: | Administración de usuarios | Salir |                           |

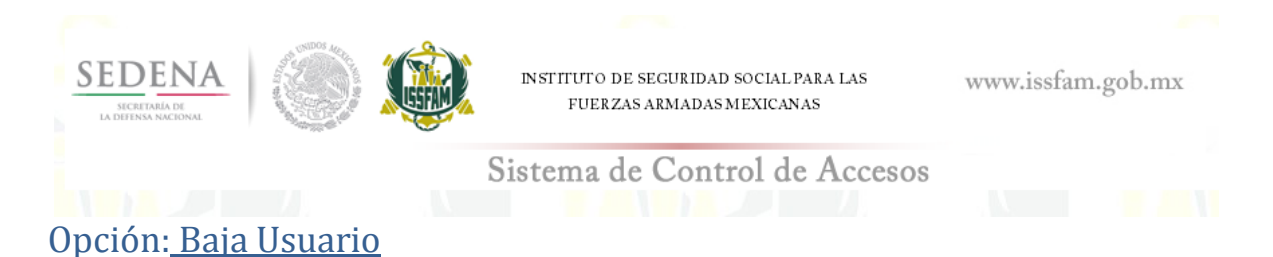

Opción donde se puede solicitar la baja de un usuario, especificando el motivo de dicha baja.

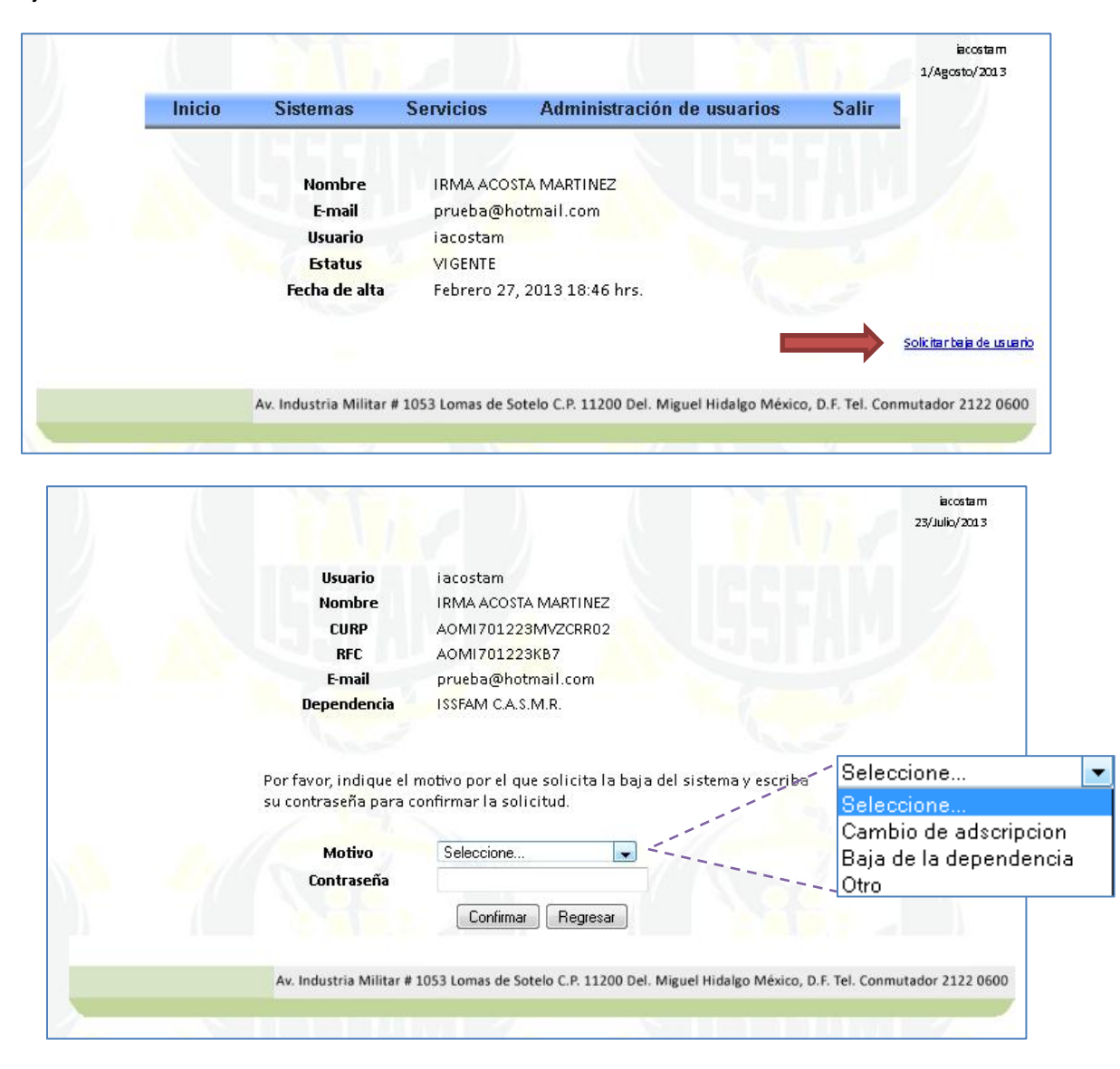

Adobe y los logotipos de Adobe son marcas registradas Adobe Systems Incorporated in the United States. Copyright © 1984-2011 Adobe Systems Incorporated and its licensors. All Rights Reserved.